Hola bienvenido/a,

Desde la coordinación del curso de posgrado, le informamos que está matriculado/a. Tan solo nos falta un proceso más para incorporarlo/a al aula a través del **Campus Virtual UNSL.** Esta, incluye todos los contenidos ordenados por clase/fechas y los accesos a la sala zoom para cada reunión.

Les adjuntamos el procedimiento para **acceder al campus virtual UNSL**, siguiendo el siguiente recorrido:

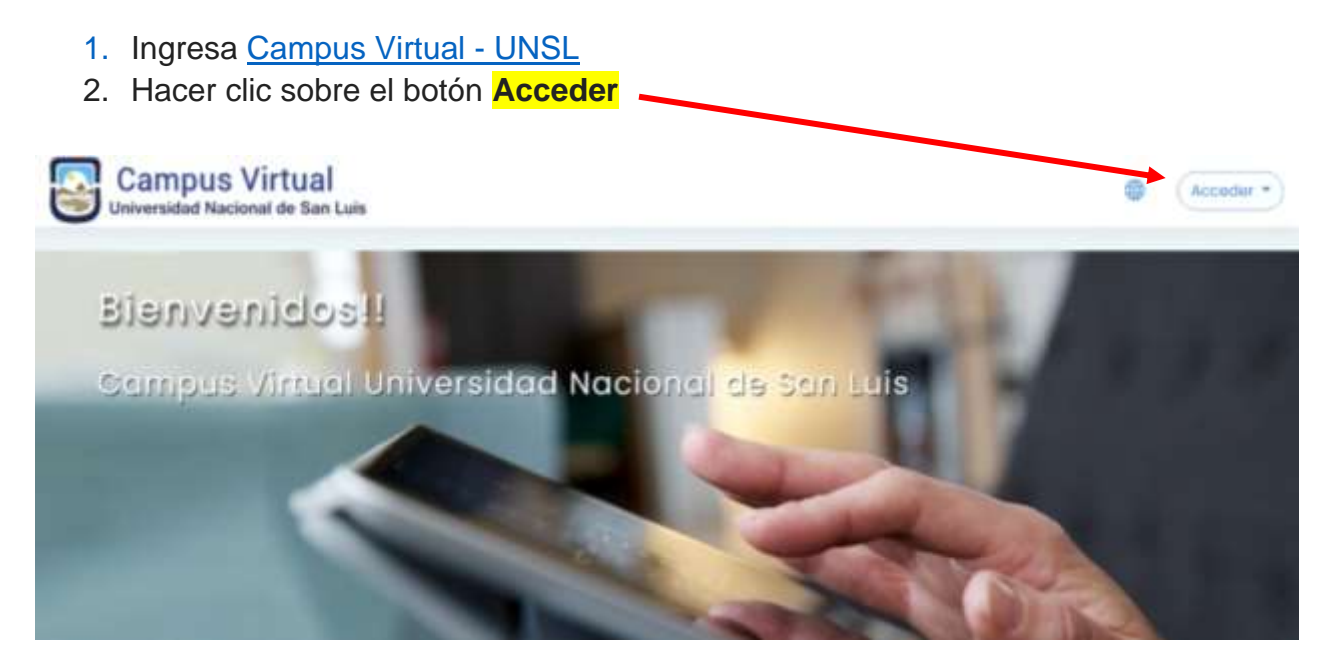

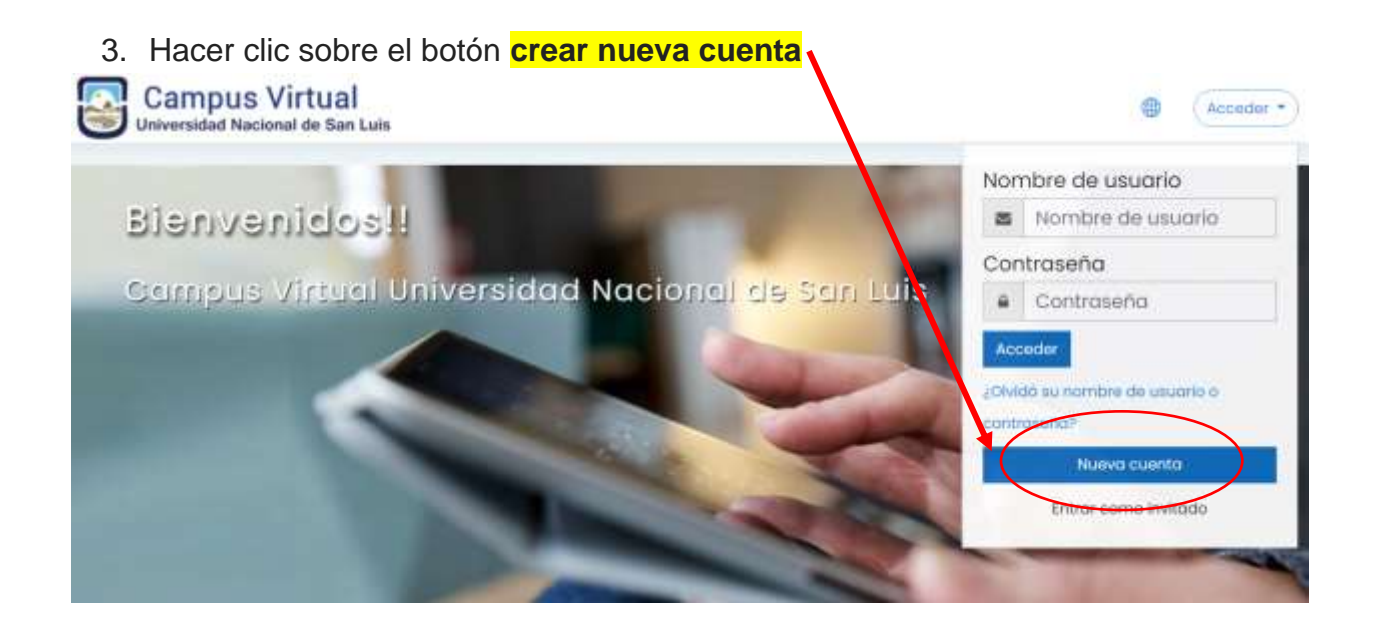

4. Completar el formulario y click en botón crear cuenta

| Nueva cuen        | ita                                                                                                    |
|-------------------|----------------------------------------------------------------------------------------------------|
| Creat up buey     | <ul> <li>Colapsortado</li> <li>Ousuario y contraseña para acceder al sistema +</li> </ul>                                                                                                 |
|                   |                                                                                                    |
| Nombre de usuario | NO - 1                                                                                                    |
|                   | La contraseña debería tener al menas 8 caracter(es), al menos 1<br>digita(s), al menos 1 minúscula(s), al menos 1 mayúscula(s), al<br>menos 1 caracter(es) no alfanuméricos camo *,-, o # |
| Controseño        | 0                                                                                                    |
| Por favor, escr   | iba algunos datos sobre usted 👻                                                                                                    |
| Dirección de      |                                                                                                    |
| correo            | ···                                                                                                    |
| Correo (de nuevo) | 0                                                                                                    |
| Nombre            | 0                                                                                                    |
| Apellido(s)       | 0                                                                                                    |
| Ciudad            |                                                                                                    |
| Pois              | Seleccione su pots •                                                                                                    |
| Otros campos      | *                                                                                                    |
| Documento         | 0                                                                                                    |
|                   |                                                                                                    |

- Recibirá un correo desde el campus para confirme inscripción. Cumplido esto, ingresa nuevamente al campus (<u>Campus Virtual - UNSL</u>). Ingresar con Loguing y password confirmado, haciendo clic en <u>ACCEDER</u>.
- 6. A continuación, ubicar el acceso a FACULTAD DE TURISMO Y URBANISMO. Clic
- 7. Cuando haya accedido, ubicar el acceso a **POSGRADO**. Clic
- Visualizará el acceso a: Especialización en Gestión del Desarrollo e Innovación Turística. {carrera de la cual depende el curo} clic.
- 9. Tendrá acceso al curso elegido. Clic.

Observarán que el curso está organizado por pestañas (parte superior) que identifican cada clase por contenido y fecha. Para acceder a las clases mediadas por zoom, tiene que ingresar a través de la pestaña denominada "**sección videoconferencias**"

Ante cualquier duda o consulta, a disposición a través de la cuenta: <u>ftu.especializacion.gdit@gmail.com</u>

Bienvenidos, excelente experiencia.

Equipo de gestión

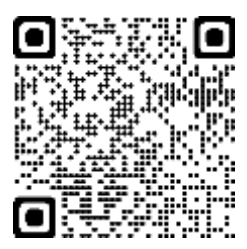

FTU - Universidad Nacional de San Luis (unsl.edu.ar)